## 1

Download and install the trackmyrace App to your smartphone.

## TRACK MY RACE

For Android:

https://play.google.com/store/apps/details?id=com.trackmyrace.mobile.tracking&hl=en For iOS:

https://itunes.apple.com/de/app/trackmyrace-tracking/id1111566609?mt=8

2

3

After booking the GPS-tracking at trackmyrace.com, a QR-code 🔛 will be sent to you by email.

## STEP-BY-STEP GUIDE

Before you start the app, **activate the Location Service** in your mobile phone settings, otherwise the tracking does not work.

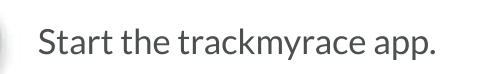

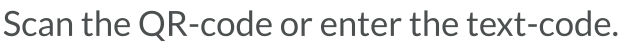

Your race number and name will now be displayed.

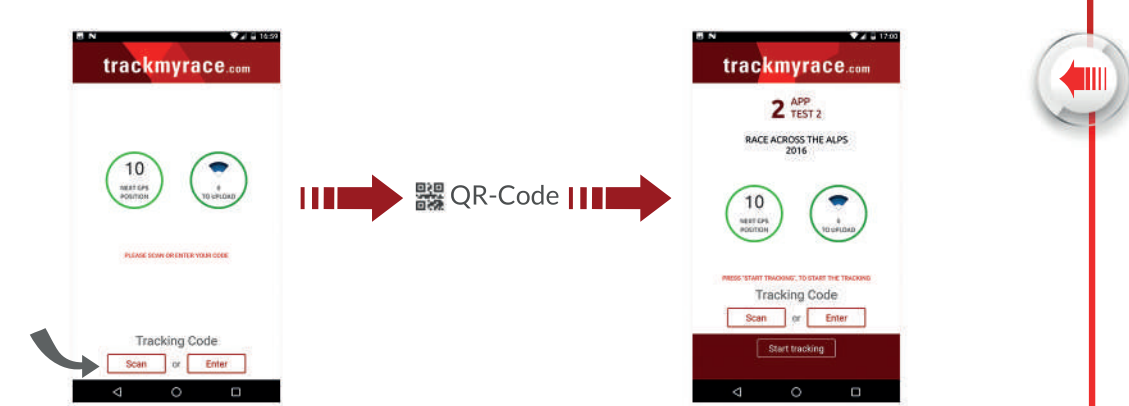

MY

RACE

Press "Start tracking" before the race to begin the tracking process.

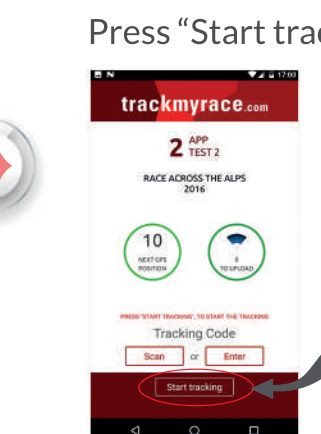

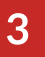

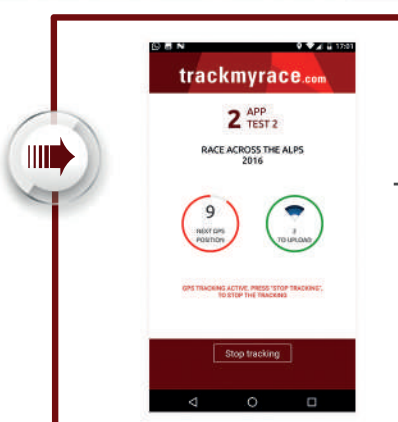

The app can now run in the background.

After finishing the race, press "Stop tracking" in no more tracking data will be recorded

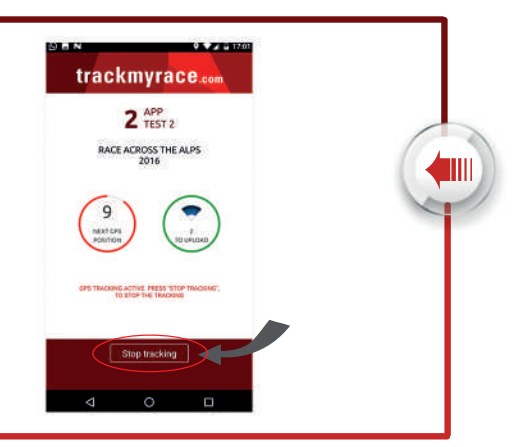

Your race can be followed during and after the event on the result page at **trackmyrace.com**:

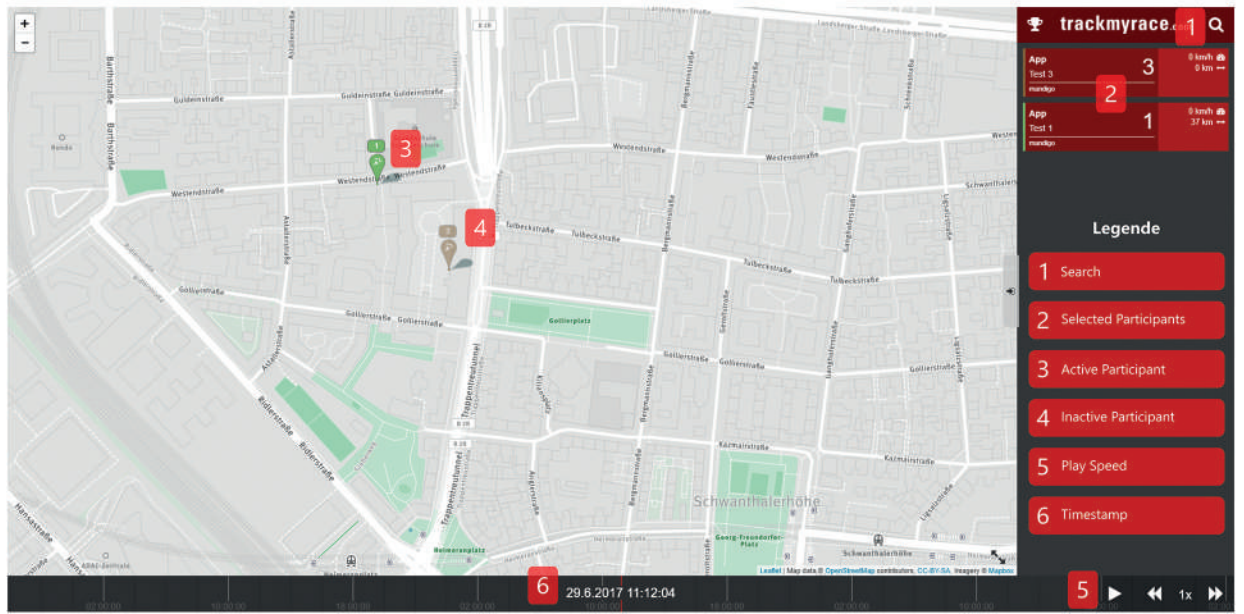

## **Functions:**

1 Use the search field to look for the race number, athlete name or team name.

2 To remove a participant from the screen, press the participant card in the right column and swipe it off to the left or right.

3 4 A maximum of 10 participants can be tracked at the same time.

5 You can choose the speed and 6 the point of time of the presentation of your tracking by dragging the timeline. Do you still have questions? Contact us at <u>info@trackmyrace.com</u>

rackmyrace GPS-Tracking manual